# Web予約(確認検査)システム

## 操作マニュアル FSM版(ユーザー用)

|          | ~        |          |          | (M) :    | 10:45    |          |          |          |          |          |          |          |          |          |          |          |          |          |          |          |
|----------|----------|----------|----------|----------|----------|----------|----------|----------|----------|----------|----------|----------|----------|----------|----------|----------|----------|----------|----------|----------|
|          |          | 20       | 23 年 3   | 2月       |          |          |          |          | 20       | 23年3     | 月        |          |          |          |          | 20       | 23年4     | 4月       |          |          |
| B        | я        | 火        | *        | *        | 金        | ±        | 8        | я        | 火        | *        | *        | 金        | ±        | B        | 月        | 火        | *        | *        | 金        | ±        |
|          |          |          | 2/1      | 2/2      | 2/3      | 2/4      |          |          |          | 3/1      | 3/2      | 3/3      | 3/4      |          |          |          |          |          |          | 4/1      |
|          |          |          | <u>0</u> | <u>0</u> | <u>0</u> | <u>0</u> |          |          |          | <u>0</u> | <u>0</u> | <u>0</u> | <u>0</u> |          |          |          |          |          |          | <u>0</u> |
| 2/5      | 2/6      | 2/7      | 2/8      | 2/9      | 2/10     | 2/11     | 3/5      | 3/6      | 3/7      | 3/8      | 3/9      | 3/10     | 3/11     | 4/2      | 4/3      | 4/4      | 4/5      | 4/6      | 4/7      | 4/8      |
| <u>0</u> | <u>0</u> | <u>0</u> | <u>0</u> | <u>0</u> | <u>0</u> | 0        | <u>0</u> | 0        | <u>0</u> | <u>0</u> | <u>0</u> | <u>0</u> | <u>0</u> | <u>0</u> | <u>0</u> | <u>0</u> | <u>0</u> | <u>0</u> | <u>0</u> | <u>0</u> |
| 2/13     | 2/13     | 2/14     | 2/15     | 2/16     | 2/17     | 2/18     | 3/12     | 3/13     | 3/14     | 3/15     | 3/16     | 3/17     | 3/18     | 4/9      | 4/10     | 4/11     | 4/12     | 4/13     | 4/14     | 4/15     |
| <u>0</u> | <u>0</u> | <u>0</u> | <u>0</u> | <u>0</u> | <u>0</u> | 0        | <u>0</u> | 0        | <u>0</u> | <u>0</u> | <u>0</u> | <u>0</u> | <u>0</u> | <u>0</u> | <u>0</u> | <u>0</u> | 0        | <u>0</u> | <u>0</u> | <u>0</u> |
| 2/19     | 2/20     | 2/21     | 2/22     | 2/23     | 2/24     | 2/25     | 3/19     | 3/20     | 3/21     | 3/22     | 3/23     | 3/24     | 3/25     | 4/16     | 4/17     | 4/18     | 4/19     | 4/20     | 4/21     | 4/22     |
| <u>0</u> | <u>0</u> | <u>0</u> | <u>0</u> | <u>0</u> | <u>0</u> | <u>0</u> | <u>0</u> | <u>0</u> | <u>0</u> | <u>0</u> | <u>0</u> | <u>0</u> | <u>0</u> | <u>0</u> | <u>0</u> | <u>0</u> | <u>0</u> | <u>0</u> | <u>0</u> | <u>0</u> |
| 2/20     | 2/27     | 2/28     |          |          |          |          | 3/26     | 3/27     | 3/28     | 3/29     | 3/30     | 3/31     |          | 4/23     | 4/24     | 4/25     | 4/26     | 4/27     | 4/28     | 4/29     |
| 0        | <u>0</u> | 0        |          |          |          |          | 0        | 0        | 0        | <u>0</u> | 0        | 0        |          | 0        | 0        | <u>0</u> | 0        | 0        | 0        | 0        |

2023年1月

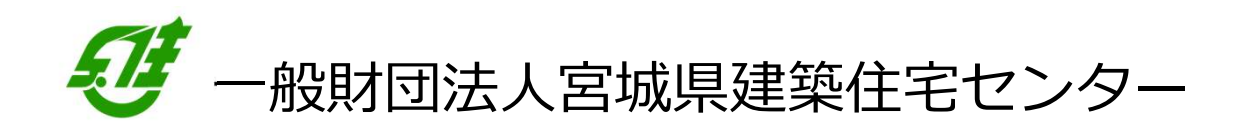

Copyright (C) 2014 ZEST INC. All Rights Reserved.

## 目次

| 行動予定表自動化システムについて  | ··· 2 |
|-------------------|-------|
| 新規登録              | 3     |
| 検査予約一覧            | ··· 4 |
| 新規検査予約            | 5     |
| 予約入力:新規登録         | 6     |
| 予約入力:検査内容の入力      | ··· 7 |
| 検査予約入力:検査内容の入力(2) | 8     |
| 検査予約入力:物件概要の入力    | 9     |
| 検査予約入力:検査希望日の選択   | 10    |
| 検査予約入力:検査依頼担当者の入力 | 11    |
| 検査予約入力:入力内容の確認と登録 | 12    |
| 検査予約一覧:検索条件の入力    | 13    |
| 検査員割当:割当一覧        | … 14  |
| パスワード変更           | … 15  |
| 設定:会社             | 16    |

緊視登録

### 行動予定表自動化システムについて

建築基準法の中間・完了検査のWeb予約を受け付 けます。

当システムはスケジューリングと連動しているため、確実に空いている時間にその場で予約できます。

電話やFAXの面倒なやりとりがなくなり、無駄な 人件コストを大幅に削減できます。

予約のシステム化によって、ギリギリまで予約を 申し込め、急な変更にも対応できるようになりま す。

なお、建築場所が遠隔地・離島の場合又は大型物 ログインIDとパスワードの設定件の場合は、電話等での事前調整をお願いします。をしてください

おって、適合性判定業務及び住宅瑕疵担保保険の 単独検査申込については、直接、住宅保証課あて 電話連絡をお願いします。

## Let's Login!!

https://fsm.zest.jp/Account/Login.aspx

でログインページにアクセスしてください

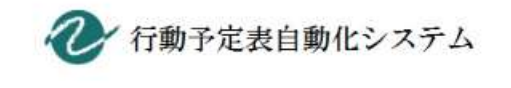

| a 77 kt. 7. 5       |  | 6 |      |  |
|---------------------|--|---|------|--|
| ールアトレス: L<br>パスワード: |  |   | ログイン |  |

Copyright © 2020 ZEST INC.

初めてご利用される方は下記の「新規登録」ボタンから会社登録をお願いします。

#### 新規登録

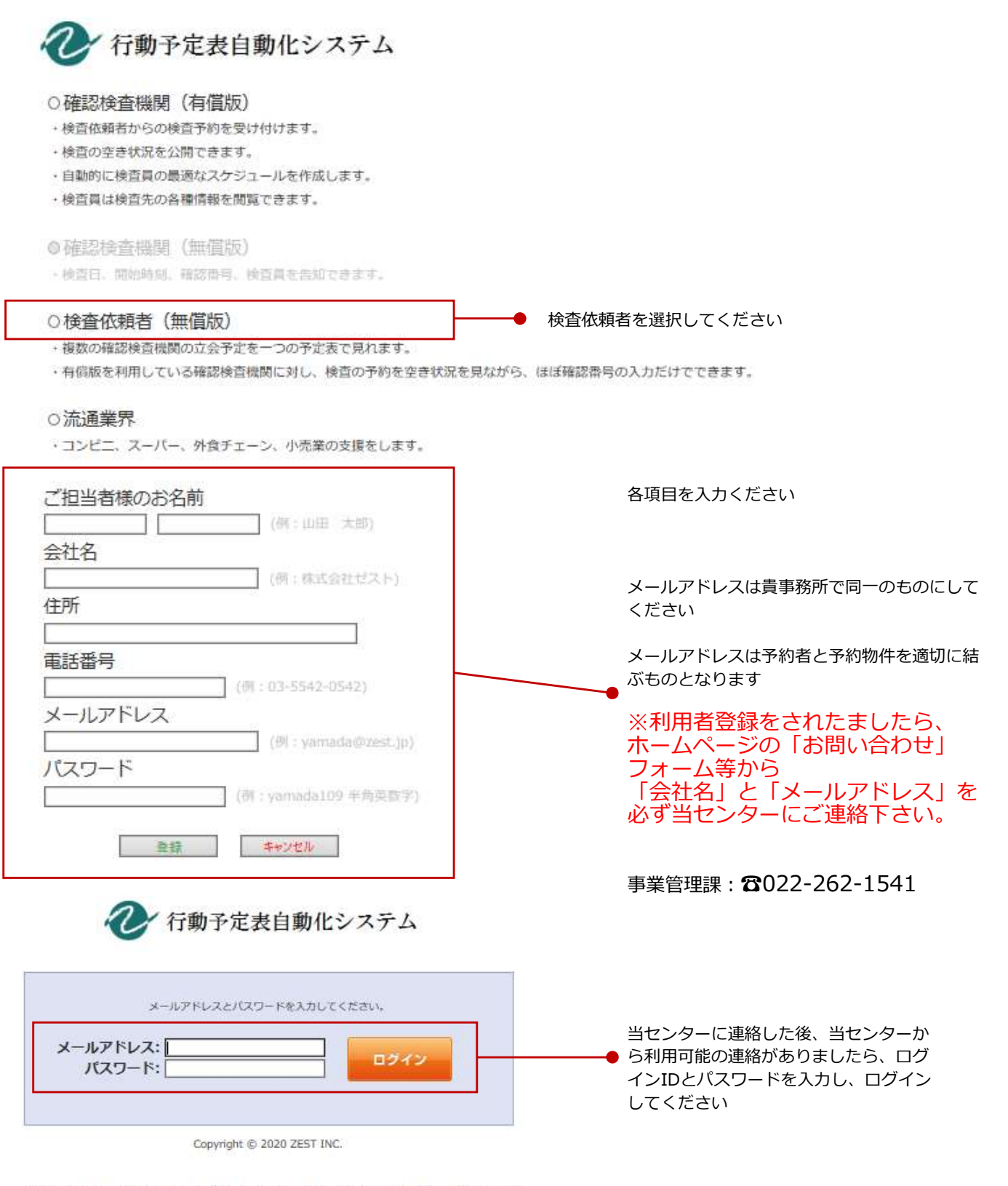

初めてご利用される方は下記の「新規登録」ボタンから会社登録をお願いします。

緊視登録

#### 検査予約一覧

ログインをすると「検査予約一覧」の画面が表示されます。

| ∂                                | 校查依赖Web(校查 依赖) | ログアウト |
|----------------------------------|----------------|-------|
| ☑ 予約一覧 2 担当者割当 パスワード変更 会社        |                |       |
| <u> ホーム</u> > 予約一覧               |                |       |
| ☑ 予約一覧(Web)                      |                |       |
| 確認済証券号 2020/08/08 🥞 検索 条件を指定して検索 |                |       |
| 新規受賞 検索結果 0件                     |                |       |
| 検索条件に該当するデータは存在しません。             |                |       |
| 確認済証料号                           |                |       |
| 物件名 地名地南                         |                |       |
| 予約日 🛗 ~ 🛗 申込日 🛗 ~ 🛗              |                |       |
| 依赖者                              |                |       |
|                                  |                |       |
| 検索                               |                |       |
|                                  |                |       |
|                                  |                |       |

#### 標準機能

検査予約に関連する業務を円滑に進めることができるよう次の4つの機能を備えています。 メニューバーのタブをクリックして各画面へ遷移します。

| 動了 | 定表自動化シス | ステム     |    | 核查他棘Web(核查 依赖) | i. |
|----|---------|---------|----|----------------|----|
| 一覧 | 🤵 担当者割当 | パスワード変更 | 会社 |                |    |
| )  | B       | C       | D  |                |    |

ボタンの名称と操作

- A) 検査予約一覧
  - ・本日申込の予約一覧
  - ・予約の検索
  - ・新規予約登録
- B) 検査員割当
  - ・予約の修正
  - ・一日の予定
- C) パスワード変更
  - ・パスワードの再設定
- D) 会社
  - ・会社情報

行動予定表自動化システム 操作マニュアル

## 新規検査予約

| Ţ                       |             |           |                   |                   |           |       |                |       |
|-------------------------|-------------|-----------|-------------------|-------------------|-----------|-------|----------------|-------|
| 行動予定表自動化システム            |             |           |                   |                   |           |       | 校查依赖Web(校查 依赖) | ログアウト |
| ⑦ 予約一覧 ♀ 担当者割当 パンワート*変更 | 会社          |           |                   |                   |           |       |                |       |
| <u> ホーム</u> > 予約一覧      |             |           |                   |                   |           |       |                |       |
| ☑ 予約一覧(Web)             |             |           |                   |                   |           |       |                |       |
| 確認許正義員 2020             | /08/08 🛤 検索 | 条件を指定して検索 | R.                |                   |           |       |                |       |
|                         |             |           |                   |                   |           |       |                |       |
|                         | RANGER VIT  |           | 9 //+1-92 M/-+-7  | 5 PH-527-1 +441   |           |       |                |       |
| 1                       |             | 18.90     | CHILLER (21 7 52) | J - Sialf COR CAR |           |       |                |       |
|                         |             |           |                   |                   |           |       |                |       |
|                         |             |           |                   |                   |           | 1     |                |       |
|                         | 確認済証备号      |           |                   | 建て主               |           |       |                |       |
|                         | 物件名         |           |                   | 地名地南              |           |       |                |       |
|                         | 予約日         | <u> </u>  | <b>***</b>        | 申込日               | <u></u> ~ | 200 L |                |       |
|                         | 依赖者         |           |                   | 確認検査機関            |           |       |                |       |
|                         |             |           |                   |                   |           |       |                |       |
|                         |             |           | 1                 | - m               |           |       |                |       |
|                         |             |           |                   |                   |           |       |                |       |
|                         |             |           |                   |                   |           |       |                |       |

「新規登録」ボタンをクリックすると「予約入力」画面へ遷移し、検査予約を新規登録できます。

## 予約入力:新規登録

この画面から、検査予約の新規登録を行います。

#### 新規登録画面

| 役 行動予定表自動化システム              | 検査依頼Web(検査 依頼) ログア                                                                                                    | マウト  |
|-----------------------------|----------------------------------------------------------------------------------------------------|------|
| ☑ 予約一覧 🤵 担当者割当 1パスワート*変更 会社 |                                                                                                    |      |
| <u>ホーム</u> > 予約入力           |                                                                                                    |      |
| → 予約入力(Web)                 |                                                                                                    |      |
|                             |                                                                                                    |      |
| 必要事項の入力                     | 入力内容の確認 登録発了                                                                                                    |      |
| あかついていて時日けが話とわります           |                                                                                                    |      |
| BODDIC COSHERBORCAD & S     |                                                                                                    |      |
| TT THE                      |                                                                                                    |      |
| 作業名の選択                      | 物件挨款                                                                                                    |      |
| (很数進於句)                     |                                                                                                    |      |
|                             | E Contraction of the second second seco |      |
|                             |                                                                                                    |      |
| 物件概要                        |                                                                                                    |      |
| 建て主                         |                                                                                                    |      |
|                             | 例)○○○株式会社 代表取締役 ××××                                                                                                    |      |
| 物件名                         | ④ ○○○種邸研題工事                                                                                                    |      |
| 建築場所                        | 住居表示                                                                                                    |      |
|                             | 〒 □ 駐車號比区域                                                                                                    |      |
|                             |                                                                                                    |      |
|                             | ※必ずご入力ください。                                                                                                    |      |
|                             |                                                                                                    | **** |
| 検査依頼者                       |                                                                                                    |      |
|                             |                                                                                                    |      |
| 担当者名                        | ◎ 設計者 ◎ 工事監理者 ◎ 工事施工者 ◎ 代理者 ⑧ その他                                                                                                    |      |
|                             | 取引先名:                                                                                                    |      |
|                             | FAX册号:                                                                                                    |      |
|                             | 立会者名:                                                                                                    |      |
|                             | 15/0/H-72 :                                                                                                    |      |
|                             | ※日程や、検査内容、お時間などを、この番号にご連絡致します。<br>日中ご連絡がつく電話番号(携帯・現場事務所等)を、必ずご記入ください                                                                                                    |      |
|                             | 1                                                                                                    |      |
|                             |                                                                                                    |      |
| その他                         |                                                                                                    |      |
| その他補足事項                     | 検査に関するご質問・ご希望・ご相談等                                                                                                    |      |
|                             |                                                                                                    |      |
|                             |                                                                                                    |      |
|                             |                                                                                                    |      |
|                             |                                                                                                    |      |
|                             |                                                                                                    |      |
|                             |                                                                                                    |      |
|                             | 確認画面へ                                                                                                    |      |
|                             | ※こちらを押してもまだ申し込みは送信されません。次の確認ページへお進みください。                                                                                                    |      |
|                             |                                                                                                    |      |
|                             | ※ブラウザの戻るボタンは使用しないでください。                                                                                                    |      |

### 予約入力:検査内容の入力

下図の「検査内容」の各項目を選択、および、入力します。

| そ 新予定表自動化システム       |                   |      | 検査依赖Web(検査 依頼) | ログアウト |
|---------------------|-------------------|------|----------------|-------|
| ☑ 予約一覧 🤵 担当者割当 パスワ・ | H*変更 会社           |      |                |       |
| <u>ホーム</u> > 予約入力   |                   |      |                | J     |
| ☑ 予約入力(Web)         |                   |      |                |       |
| 必要事項の入力             | 入力内容の確認           | 登録完了 |                |       |
| 色のついている項目は必須となります   |                   |      |                |       |
| 作業内容                |                   |      |                |       |
|                     | 作業名の選択<br>(複数選択可) | 物件検索 |                |       |
|                     | •                 |      | <br>           |       |

確認済証番号を一部入力(例:「R04%01234」)し「物件検索」をクリックすると、複数の物件が ポップアップ表示されます

アカウント作成時に登録したメールアドレスと紐づいて、御社の担当物件が表示されます

| 物件道 | ir,              |                                                                                                    |                                          |                    |
|-----|------------------|----------------------------------------------------------------------------------------------------|------------------------------------------|--------------------|
|     | 確認番号             | 建石主                                                                                                    | 住所                                       | 確認検査機関             |
| 選択  | 00001            | 713°1111,000,0002                                                                                                    | 2000 - 188 M                             | ZEST.co.jp         |
| 選択  | H12確申建築宮城建住00077 |                                                                                                    | ERGERTADO DE TROPPO                      | 一般地団法人 宮城県建築住宅センター |
| 選択  | H12確申建築宮城建住00977 | 101-101-104A-AA                                                                                                    | し登録が自然がならみがいくした! (202) ジルー 20            | 一般地団法人 宮城県建築住宅センター |
| 選択  | H15確変建築宮城建住00048 | 「「「「元章」                                                                                                    | 2.42. A.A.Z.A.B.A.D.T.T.M.A.A.A.         | 一般地団法人 宮城県建築住宅センター |
| 選択  | H28確認建築宮城建住01230 | Califie Cation                                                                                                    | · 2. · · · · · · · · · · · · · · · · · · | 一般地団法人 宮城県建築住宅センター |
| 選択  | 14KAK建確00220     | 特别的风雨却是一次,这个个感激的人的人们就                                                                                                    | 神動が変化的な全部増加 からから補                        | 神奈川県建築安全協会         |
|     |                  | 1. On the original sector in the sector of the sector of the sector o |                                          |                    |

検査予約する物件の左部にある「選択」をクリックします

※ご担当の物件が表示されない場合は、当センターにお問い合わせください

選択後、確認検査データベースと連動して確認申請書に記載した内容が、

自動表示されます。

#### → 予約入力(Web) 必要事項の入力 入力内容の確認 复级完了 色のついている項目は必須となります 作業内容 作業名の通択 物件挨索 1 (複数選択可) 確認済証券号:M0001K 作業明細名 選択 作業名 建築基準法:中間 建築基準法 まもりす;基礎配筋検査 > 戰疵担保履行法 フラット35 75yh35: F35 🗸 住宅性能評価 住宅性能評価 ~

検査項目にチェックを入れてください

各確認検査機関によって、表示される検査内容は異なります

Copyright (C) 2014 ZEST INC. All Rights Reserved.

行動予定表自動化システム 操作マニュアル

## 検査予約入力:検査内容の入力(2)

| 必要事項の入力           |     | 入力内容(        | D確認 登録完                      | 7                    |  |
|-------------------|-----|--------------|------------------------------|----------------------|--|
| ついている項目は必須とな      | ります |              |                              |                      |  |
| 首内容               |     |              |                              |                      |  |
| 作業名の選択<br>(複数選択可) |     | [R02<br>確認済i | 物件検索<br>[香号:R02确更建築宮城建住00018 | ]                    |  |
|                   |     | 選択           | 作業名                          | 作業明細名                |  |
|                   |     |              | 建築基準法                        | 【基準法戸鍵(中間)           |  |
|                   |     |              | 保険                           | 【保険(屋根配筋単独共同) ♥      |  |
|                   |     |              | フラット35                       | [フラット(標準同時) ♥]       |  |
|                   |     |              | 住宅性能評価                       | 【住宅性能評価(募礎) ♥        |  |
|                   |     |              | 県産材利用確認                      | 【県産材利用確認(同時) ♥】      |  |
|                   |     | 0            | 租特法(赠与税住宅性能証明書)              | [相特法 (贈与税住宅性能証明書) ♥] |  |

希望する検査にチェックを入れて下さい。 ダウンボックスから作業明細を選択してください。

| 作業名    | 項目名          | 項目内容             |    |
|--------|--------------|------------------|----|
| 建築基準法  | 確認番号         | R02確更建築宮城建住00018 | ĺ. |
| 建築基準法  | 特定工程第1回目の予定日 | 2020/01/20       |    |
| 建築基準法  | 特定工程第1回目の名称  | 建方時              |    |
| 建築基準法  | 特定工程第2回目の予定日 |                  |    |
| 建築基準法  | 特定工程第2回目の名称  |                  |    |
| 建築基準法  | 特定工程第3回目の予定日 |                  |    |
| 建築基準法  | 特定工程第3回目の名称  |                  |    |
| 建築基準法  | 特定工程第4回目の予定日 |                  |    |
| 建築基準法  | 特定工程第4回目の名称  |                  |    |
| 保険     | 瑕疵保険受付番号     |                  |    |
| フラット35 | 通合証明番号       |                  |    |
| フラット35 | F355         |                  |    |
| フラット35 | 递合証明中間検査実施日  |                  |    |
| フラット35 | 適合証明中間検查省略   |                  |    |
| フラット35 | 通合証明竣工済特例    |                  |    |
| 住宅性能評価 | 設計性能評価番号     |                  |    |
| 住宅性能評価 | 建設性能評価番号     |                  |    |
| 住宅性能評価 | 性能評価中間検査回数   | 0                |    |

確認検査データベースと連動して確認申請書に記載した内容 が自動表示されます。

#### 検査予約入力:物件概要の入力

下図の「物件概要」は自動表示されますが、編集も可能です。 A~Dを選択、および、入力します。

| 1011.04.04 |                                                                             |  |
|------------|-----------------------------------------------------------------------------|--|
| 建て主        | 佐藤 期太         佐藤 影子           例)         ○○○株式会社         代表取締役         ×××× |  |
| 物件名        | 佐藤彰子様即新墅工事<br>例○○○○様即新墅工事                                                   |  |
| 建築場所       | 住居表示<br>〒                                                                   |  |
|            | A 伊貝郡丸森町大振川張字城ノ本15-5.                                                       |  |
|            | ※約ずご入力ください。<br>● 地図選択 (の地図クリア)                                              |  |
|            | 地名地西                                                                        |  |
|            | 宮城県伊貝郡丸森町大張川振字規ノ木15-5<br>木造                                                 |  |
| - Master   | ■ 地下 0                                                                      |  |
| (E)建築物用途   | ー戸建ての住宅                                                                     |  |
| F 瑟床第3面    | 98.00 m ※半角英数字でご入力ください。                                                     |  |
| 疑床第4面      | 98:00 m ※半角英数字でご入力ください。                                                     |  |

## 入力・選択項目

- A) 建築場所
- B) 地図選択 地名地番しかないなどの住所入力で確定できなかった場合、地図の座標から選択できます。
- C) 地図クリア 座標をクリアします。
- D) 構造 自動出力されるが、編集もできます。
- E) 建築物用途 自動出力されるが、編集もできます。昇降機と工作物は手動で選択してください。
- F) 延床第4面 検査対象 n 数を入力してください。

#### 検査予約入力:検査希望日の選択

下図の「日時選択」ボタンをクリックして「日時選択」画面から"検査希望日"を選択します。 選択した日時をクリアする場合は「日時クリア」ボタンをクリックします。

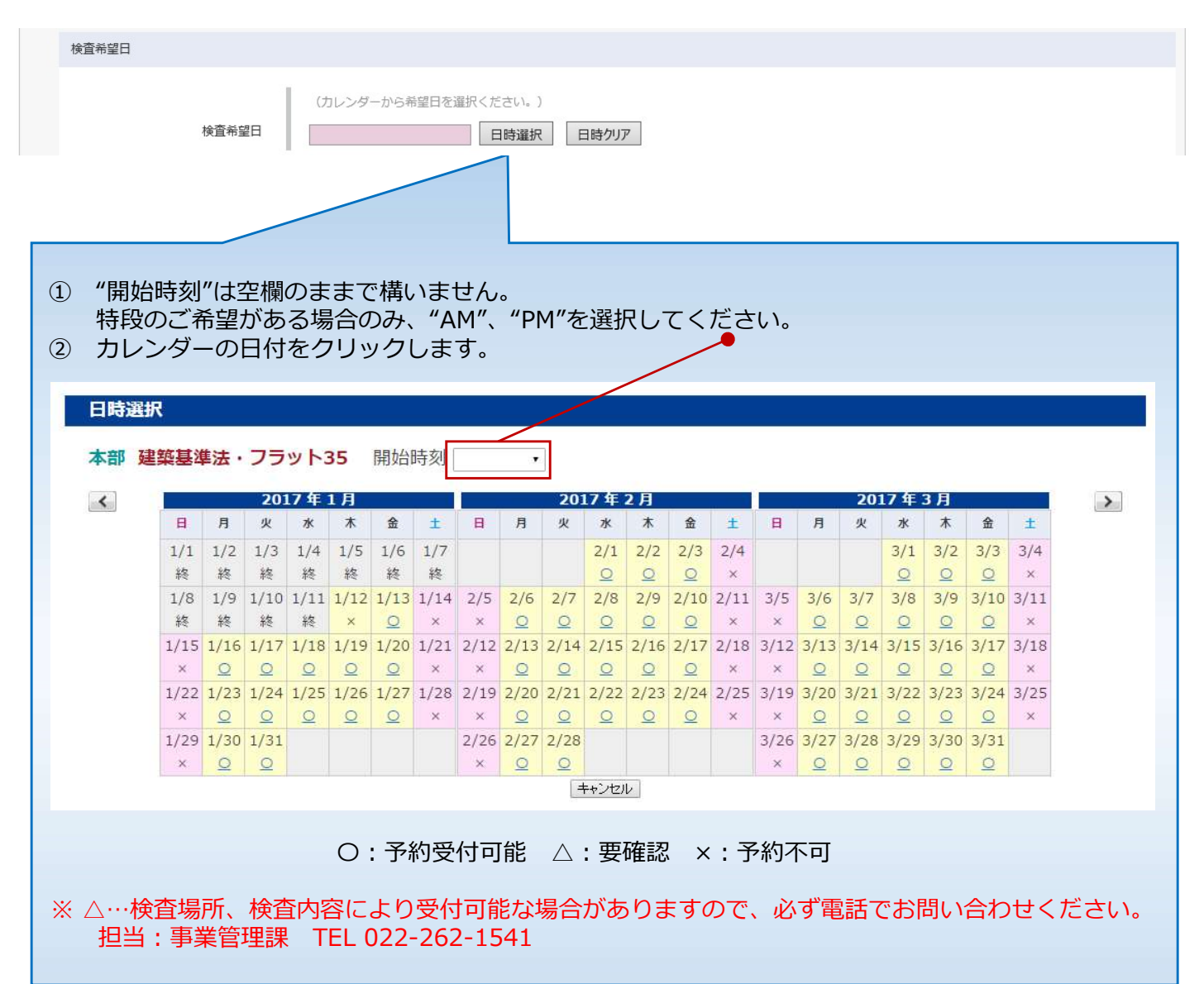

### 検査予約入力:検査依頼担当者の入力

下図の「検査依頼担当者名」が表示されます。各項目を編集することができます。 "取引先名"と"電話番号"は必須項目です。

| 依頼担当者    |                                                                      |
|----------|----------------------------------------------------------------------|
| 検査依頼担当者名 | ◎ 設計者 ◎ 工事監理者 ◎ 工事施工者 ◎ 代理者 ◎ その他                                    |
|          | 取引先名:                                                                |
|          | 電話番号:                                                                |
|          | FAX番号:                                                               |
|          | 立会者名:                                                                |
|          | 携带番号:                                                                |
|          |                                                                      |
|          | ※日程や、検貨内容、お時間などを、この審号にご連絡致します。<br>日中で連絡がつく責任乗号(推集・預提真整所等)を、必ずご記ふください |
|          | ロヤに理給がつく电話番号(携帯・現場事務所等)を、必9こ記人々たざい                                   |

### 検査予約入力:その他の入力

下図の「その他」に補足事項を入力します。

| その他 |                                                                              |
|-----|------------------------------------------------------------------------------|
| その他 | 福足事項 検査に関するご質問,ご希望,ご相談等                                                      |
|     | 確認画面へ<br>※ごちらを押してもまだ申し込みは送信されません。次の確認ページへお進みください。<br>※ブラウザの戻るボタンは使用しないでください。 |

#### 検査予約入力:入力内容の確認と登録

一通りの入力を行い、画面下部の「確認画面へ」ボタンをクリックすると「確認画面」へ遷移します。

確認画面へ

※こちらを押してもまだ申し込みは送信されません。次の確認ページへお進みください。

※ブラウザの戻るボタンは使用しないでください。

「確認画面」で入力内容を確認し、画面下部の「決定」ボタンをクリックします。 登録時に「再割当」を行う場合は「再割当します」にチェックを入れます。

検査の種類・作業人数・検査希望日を編集した際は、 再割当が必ず必要なため、自動的にチェックがついて外せません。 検査内容を変更した際は、再割当のチェックは入りますが、外すもこともできます。 それ以外の項目を編集した際は、チェックは入りません。

「検査予約入力」画面に戻りたい場合は「前へ戻る」ボタンをクリックします。

[決定]以上の内容で申込みます

前へ戻る

【登録者】 新規 【更新者】

※ 申請書を提出済の場合の予約変更については、別途電話連絡をお願いします。

#### 検査予約一覧:検索条件の入力

確認済証番号もしくは申込日を入力し、検索ボタンをクリックすると検査予約済の一覧を表示します。

|   |                 | _             |       | ተታ                       | 天术12、                | 9 <u>\</u> 0 | 2余件/J       | .ш С О Л   |            |          | いてロナル     | 叫欠术                |          |                | 9°                  | 470 m  |
|---|-----------------|---------------|-------|--------------------------|----------------------|--------------|-------------|------------|------------|----------|-----------|--------------------|----------|----------------|---------------------|--------|
| ~ | で積音             | 予定表           | 目動生成  | 党シス                      | テム                   | 4            |             |            |            |          |           |                    | 141.2711 | .に入下(17.8家 /専州 | ι <del>σ</del> ) Δο | יניינע |
| ļ | 按查予約            | 的一覧           | 🙎 検査員 | 割当                       | <u> //° አワ</u> -ト* 3 | 変更 会社        |             |            |            |          |           |                    |          |                |                     |        |
| 1 | <u>ホーム</u> > 検査 | 予約一覧          |       |                          |                      |              |             |            |            |          |           |                    |          |                |                     |        |
|   | 📝 検査            | ₹ <b>予約</b> - | -覧(We | b)                       |                      |              |             |            |            |          |           |                    |          |                |                     |        |
|   | 確認済証番号          | 5             |       |                          | <b>B</b> 2016        | /12/22 📺     | 検索          | 条件を指定し     | て検索        |          |           |                    |          |                |                     |        |
|   | 新規登             | <b>#</b>      |       |                          |                      | 検索結果 1       | 2件          |            |            |          |           |                    |          |                |                     |        |
|   |                 | 建:            | 建築基準法 | ₹: ₹                     | まもりす 」               | :JIO P:/     | いウスプラス      | あ: あんしん    | G : ハウスGメン | フ:フラット35 | 災:災害の     | み フ災               | : 災害付き   | き 性:住宅性能       | き評価 他:              | : そのf  |
|   | 確認済証            | 番号            | 最適 連  | 申書                       | 申込日                  | 予約日          | 開始          | 建て主        | 住所         | 検査種類 内容  | fm 3      | 構造                 | 用途       | 依頼者TEL         | Х£                  | 受      |
|   |                 |               |       |                          |                      | 2 2016/12/   |             |            |            | 120      | 171.00    | []                 |          |                |                     |        |
|   |                 | -             |       |                          |                      | 2 2000       | ****        | 建業主民石石等しい  | 74.        |          | 127,52    |                    |          | ••••           |                     |        |
|   |                 |               |       | A                        | 確認済証番号               |              |             |            | (日) 建て主    |          |           |                    |          |                |                     |        |
|   |                 |               |       | $\widetilde{\mathbf{C}}$ | 物件名                  |              |             |            | D 地名地番     |          |           |                    |          |                |                     |        |
|   |                 |               |       | Ĕ                        | 希望日                  |              | <b>#</b> ~  | 19-19<br>1 | (F) 申込日    |          | <b>**</b> | 1 <mark>919</mark> |          |                |                     |        |
|   |                 |               |       | Ğ                        | 検査依頼者                |              | Mad et l'es |            | H) 確認検査機関  |          |           |                    |          |                |                     |        |
|   |                 |               |       |                          |                      |              |             |            | Ŭ          |          |           |                    |          |                |                     |        |
|   |                 |               |       |                          |                      |              |             |            | 检索         |          | =+        | 细妆声                | 명미       |                |                     |        |
|   |                 |               |       |                          |                      |              |             |            | TAX DIS    |          | ā#        | 加快长                | иΗ       |                |                     |        |

各種検索条件を入力すると、一覧の絞り込み検索ができます。

.

注意事項のメッセージを表示します。ドロップダウンで支店別、来月、来週の注意事項も チェックできます。表示のみです。業務管理者は検査員割当で編集が可能です。

|      | 基本検索項目   |           | 詳細検索項目     |           |
|------|----------|-----------|------------|-----------|
| A) ł | 確認済証番号   | <b>※1</b> | A) 確認済証番号  | <b>※1</b> |
| B) F | 申込日      |           | B) 建て主     | <b>※1</b> |
|      |          |           | C) 物件名     | <b>※1</b> |
|      |          |           | D) 地名地番    | <b>※1</b> |
|      |          |           | E) 希望日     | <b>※2</b> |
|      |          |           | F) 申込日     | <b>※2</b> |
|      |          |           | G) 検査依頼者   | <b>※1</b> |
| ×1   | この項目は部分  | 検索が可能です。  | H) 確認検査機関  | <b>※1</b> |
|      | (たとえば「中央 | 区」で検索すると  | 、東京都も千葉県も表 | 示されます。)   |

※2 日付範囲を指定して検索する事ができます。

## パスワード変更

#### ログインしているユーザーのパスワードを変更する事ができます。

| 役 検査予定表自動生           | Ξ成シス | テム       |          |        |        |       |         | 検査      | 太郎(test) | ログアウト |
|----------------------|------|----------|----------|--------|--------|-------|---------|---------|----------|-------|
| 📝 検査予約一覧 🧖 検査        | F員割当 | スケジュールOP | 🧾 ユーザー管理 | 🚺 休日設定 | 休日一括設定 | 出張命令書 | NG検査員保守 | パスワード変更 |          |       |
| <u>ホーム</u> > パスワード変更 |      |          |          |        |        |       |         |         |          |       |
| パスワード変更              |      |          |          |        |        |       |         |         |          |       |
| 現在のパスワード             |      |          |          |        |        |       |         |         |          |       |
| 新しいパスワード             |      |          |          |        |        |       |         |         |          |       |
| 新しいパスワードの確認          |      |          |          |        |        |       |         |         |          |       |
| 保存                   |      |          |          |        |        |       |         |         |          |       |

上記の各項目を入力して「保存」ボタンをクリックします。

## 設定:会社

#### 会社情報を登録します。

| 検査予約一覧 🧖 枝         | 食査員割当 🛄 予    | 予定表 📜 ユーサ | 一管理 1    | 木日設定     | 休日一括設定      | 未発番一覧 | 出張命令書 | パペフートで変更 | 設定 |  |
|--------------------|--------------|-----------|----------|----------|-------------|-------|-------|----------|----|--|
| <u>ム</u> > 会社情報    |              |           |          |          |             |       |       |          |    |  |
| 会社情報               |              |           |          |          |             |       |       |          |    |  |
| ご担当者様のお名前          | 伊藤           | 由紀子       | (例:)     | 山田 太郎    | 5)          |       |       |          |    |  |
| 会社名                | ZEST.co.jp   |           | (例):     | 株式会社社    | シスト)        |       |       |          |    |  |
| 部署名                | 管理部          |           | (例:      | 総務部経理    | 三里)         |       |       |          |    |  |
| 役 <mark>職</mark>   | 社長           | (例:課長)    |          |          |             |       |       |          |    |  |
| 電子メール              | yito@zest.co | .jp       | (例):     | yamada@  | zest.co.jp) |       |       |          |    |  |
| 电話番号               | 03-5542-0542 |           | (例:03-55 | 542-0542 | )           |       |       |          |    |  |
| 従業員数               | 10 人         | (半角数字で入力) | してください   | )        |             |       |       |          |    |  |
| The Third The last | 1            |           |          |          |             |       |       |          |    |  |

下記の項目を選択、および、入力して「保存」ボタンをクリックします。